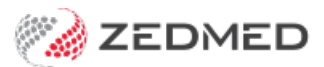

## Finding the right report

Last Modified on 05/02/2025 10:08 am AEDT

Use this guide to find the right Zedmed report for the information you require.

| I want to see:                                                                              | The required report is:                           | The configurations are:                                                                                     |
|---------------------------------------------------------------------------------------------|---------------------------------------------------|----------------------------------------------------------------------------------------------------|
| Doctor payments                                                                             | Reception>Daily Reports>Transaction/GST<br>report | Select the period and<br><b>Transaction Type &gt; Receipts</b> .<br>Can filter by <b>Doctor</b> .           |
|                                                                                             | Reports tab > Credit Allocation Report            | Select period then <b>Banklist</b> ,<br><b>Branch</b> or <b>Doctor.</b>                                     |
| Debtors outstanding invoices                                                                | Management>Debtors>Debtors Report                 | Select <b>Payer type</b> . Review the other filters such as <b>Style</b> and <b>Dates</b> .                 |
| <b>Item codes billed</b><br>E.g Patients who have<br>reached the Medicare<br>service limit. | Management>Reports>Patient Service Report         | In one of the two sections, enter<br>item numbers to display if a<br>patient has or has not been<br>billed. |
| <b>Billing by fee type</b><br>E.g Compare the clinic's %<br>of private vs bulk billing.     | Management>Reports>Statistics Report              | Pie charts > Show Fees and<br>Group by > Fee type. Can filter<br>by Doctor.                                 |
| Patients' email addresses                                                                   | Management>Reports>Patients                       | Style = CSV file. Tick Have Email<br>Address checkbox.                                                      |
| <b>Unbilled attendances</b><br>For all or treating Doctor.                                  | Reception>Daily Reports>Attendances               | Use the <b>Filter</b> drop-down to select attendances <b>Not Billed</b> .                                   |
| Account reminder<br>statements<br>Statement of patients'<br>outstanding invoices.           | Management>Debtors>Account Reminders              | Include a custom message for each <b>Ageing Period</b> (#1 #2 #3).                                          |
| A doctor's day sheet<br>Produces a list of<br>appointments for the day.                     | Reception>Daily Reports>Appointments              | Select the day's date and select the <b>Doctor</b> . Review other filters.                                  |
| Canceled appointments & why                                                                 | Reception>Daily Reports>Appointments              | Under <b>Style</b> , select<br><b>Cancelled/Missed</b> radio button.<br>Review other filters.               |
| Unactioned results<br>Initial and pending results                                           | Clinical > Reports>Incomplete Results             | <b>Group</b> or filter by <b>Doctor.</b> Select <b>Status Not Completed</b> .                               |
| Outstanding referrals                                                                       | Clinical>Reports>Outstanding Referrals            | Check the <b>Status</b> is set to <b>Open -</b><br><b>Results received</b> '.                               |

| Doctor's Lab Referrals      | Clinical>Reports>Referral Request Report            | Select doctor under<br><b>Criteria.</b> Review the <b>Date Range</b><br>and <b>Request Status</b> . |
|-----------------------------|-----------------------------------------------------|----------------------------------------------------------------------------------------------------|
| Patient referrals by doctor | Management>Reports>Referral Doctor<br>Statistics    | Review the filters. E.g., how to<br>Group the information and the<br>date range.                    |
| High-risk medicine scripts  | Clinical>Reports>Patients Drug Report               | <b>Current Drug Search Criteria,</b><br>enter drug name (min 3 char).<br><b>Screen</b> .            |
| Health Summary uploads      | Clinical>Reports>Tracking Health Record<br>Uploads. | Run for <b>Event Summary, Shared</b><br>Health Summary or both.                                     |
| Patient recalls             | Management>Reports>Recalls                          | Select the <b>Maturity Date</b> range<br>with due care when varying the<br>dates.                   |
| A list of new patients      | Reception> Daily Reports>Appointment<br>Reports     | Select <b>New Patient</b> from the <b>Appointment Type</b> drop-down.                               |